# solaredge

Note d'application

Rapports de site et de compte dans SolarEdge ONE pour C&I

Version 1.0 Juillet 2025

# Historique des révisions

| Version | Date         | Description                                                                                             |
|---------|--------------|----------------------------------------------------------------------------------------------------|
| 1.0     | Juillet 2025 | Publication initiale de la<br>note d'application dédiée<br>aux rapports dans<br>SolarEdge ONE pour C&I. |

## Aperçu des rapports de site et de compte SolarEdge ONE pour C&I

SolarEdge ONE pour C&I vous permet de générer des rapports pour analyser les performances de votre site et comparer différents sites et onduleurs.

# Types de rapports

- Rapports au niveau du site : fournit des informations sur un site individuel, avec certains rapports détaillés, par exemple, des informations sur des onduleurs spécifiques.
- Rapports au niveau du compte : fournit des informations pour tous les sites ou plusieurs sites au sein d'un compte.

## solar edge Rapports au niveau du site

Pour un site individuel, vous pouvez générer plusieurs rapports.

| Cal intersolar 2025       | ч.                                                      |  |  |
|---------------------------|---------------------------------------------------------|--|--|
| The Peak 721kW Los        | cal time: 14:33 Last update: Jun 17, 2025 10:22         |  |  |
| Periodic AC Energy        |                                                         |  |  |
| Site Status               | Periodic Report                                         |  |  |
| Site Commissioning        | Provides the energy produced by each inverter.          |  |  |
| Modules Mismatch Analysis | Performance                                             |  |  |
|                           | ① Today ← → Intra-2025 - 117/06/2025 × 前                |  |  |
|                           | Format                                                  |  |  |
|                           | Report Name Output Format Output Language               |  |  |
|                           | Periodic Report   Microsoft Excel Format   English (US) |  |  |
|                           |                                                         |  |  |
|                           |                                                         |  |  |
|                           |                                                         |  |  |
|                           |                                                         |  |  |

Pour générer un rapport au niveau du site :

- 1. Depuis le tableau de bord, accédez au site requis et cliquez sur l'icône Rapports dans le menu latéral.
- 2. Sélectionnez l'un des types de rapport suivants :

| Type de rapport                                    | Description                                                                                                    | Rôle utilisateur                                  | Accès            |
|----------------------------------------------------|----------------------------------------------------------------------------------------------------|---------------------------------------------------|------------------|
| Énergie AC<br>périodique                           | Affiche l'énergie produite par chaque<br>onduleur sur site pendant une période<br>sélectionnée.                                                                                                    | Propriétaire<br>du site<br>Utilisateur<br>du site | Accès<br>complet |
| État du site                                       | Fournit des indicateurs de production, de revenus et un résumé des alertes.                                                                                                    | Propriétaire<br>du site<br>Utilisateur<br>du site | Accès<br>complet |
| Mise en service<br>du site                         | <ul> <li>Permet à l'installateur<br/>de vérifier la bonne<br/>installation, configuration et<br/>communication de tous les<br/>composants</li> <li>Sélectionnez l'Analyse des<br/>performances pour afficher la<br/>section Performance et des<br/>informations supplémentaires sur<br/>l'onduleur</li> </ul>                  | Propriétaire<br>du site<br>Utilisateur<br>du site | Accès<br>complet |
| Analyse<br>de<br>l'inadéqu<br>ation des<br>modules | <ul> <li>Fournit des données pour identifier<br/>les modules sous-performants en<br/>comparant la puissance de crête et<br/>la production d'énergie de chaque<br/>module à la moyenne du site</li> <li>Pour plus de détails, voir<br/>Rapport d'analyse de<br/>l'inadéquation de la plateforme<br/>de surveillance.</li> </ul> | Propriétaire<br>du site<br>Utilisateur<br>du site | Accès<br>complet |

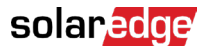

3. Sous Performance (si nécessaire), entrez la plage de dates ou sélectionnez Analyse des performances.

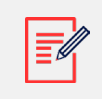

#### REMARQUE

La section Performance n'est disponible que dans les rapports Énergie AC périodique, Mise en service du site et Analyse de l'inadéquation des modèles.

- 4. Sous Format, entrez le nom du rapport et sélectionnez le format de sortie et la langue de sortie.
- 5. Cliquez sur Générer le rapport.

Le rapport est généré et automatiquement téléchargé sur votre navigateur une fois terminé.

## Rapports au niveau du compte

Au niveau du compte, vous pouvez générer des rapports pour

plusieurs sites. Pour générer un rapport au niveau du compte :

1. Sur le tableau de bord principal, sélectionnez Rapports. Les modèles de rapport s'affichent:

| Templates         Saved         Scheduled           Select report from the list below: | Daily Summary<br>A daily performance and status sumr | nary for selected sites |          |  |
|----------------------------------------------------------------------------------------|------------------------------------------------------|-------------------------|----------|--|
| Daily Summary                                                                          | Site Selection                                       |                         |          |  |
| Date Range Summary                                                                     | <ul> <li>All Sites</li> </ul>                        |                         |          |  |
| Monthly Summary                                                                        | O Sites by name                                      |                         |          |  |
| Status and Alerts Summary                                                              | Start typing to select<br>Sites by criteria          | ~                       |          |  |
| Date Range Production Details                                                          |                                                      |                         |          |  |
| Advantage Summary                                                                      | Details                                              |                         |          |  |
|                                                                                        | Account Name                                         | Notes                   | City     |  |
|                                                                                        | Installation Date                                    | Country                 | Zip Code |  |
|                                                                                        | Last Update Time                                     | State                   |          |  |
|                                                                                        | Alert Status                                         |                         |          |  |
|                                                                                        | Cancel Save                                          | Generate Report         |          |  |

1. Dans Modèles, sélectionnez un type de rapport dans la liste :

| Type de rapport           | Description                                                                                                    |
|---------------------------|----------------------------------------------------------------------------------------------------|
| Résumé quotidien          | Affiche les performances des sites sélectionnés pour un jour choisi, ainsi que les données de la veille et des 7 derniers jours |
| Résumé par plage de dates | Affiche les performances des sites sélectionnés pour une période choisie                                                        |

## solar<mark>edge</mark>

| Résumé mensuel                          | Affiche les performances des sites sélectionnés pour un mois<br>choisi, y compris les données comparatives du mois précédent<br>et du même mois de l'année précédente |
|-----------------------------------------|----------------------------------------------------------------------------------------------------|
| Résumé des statuts et<br>alertes        | Affiche le statut actuel et les alertes ouvertes pour les sites<br>sélectionnés<br>Ce rapport reflète le statut actuel ; aucune sélection de période<br>n'est requise |
| Résumé par plage de dates<br>et alertes | Affiche les informations de production pour les dates sélectionnées                                                                                                   |

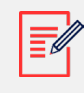

### REMARQUE

Selon le filtre de site que vous choisissez, les paramètres suivants varieront.

2. Sous Sélection de site, vous pouvez filtrer les sites selon :

| Option de<br>filtre      | Description                                                                                                    |
|--------------------------|----------------------------------------------------------------------------------------------------|
| Tous les sites           | Sélectionner tous les sites du compte                                                                                                    |
| Sites<br>par<br>nom      | Entrer les noms des sites à inclure dans le rapport                                                                                                    |
| Sites<br>par<br>critères | <ul> <li>Spécifier certains ou tous les critères de site suivants par :</li> <li>Sous-comptes</li> <li>Nom du site contenant un texte spécifique</li> <li>Pays, État, Ville ou Code postal</li> <li>Plage de puissance de crête</li> <li>Niveau d'impact des alertes</li> <li>Date d'installation du site</li> </ul>                       |
|                          | <ul> <li>CONSEIL</li> <li>Filtrez les sites par critères pour générer des rapports, tels que</li> <li>Sites avec des alertes de maintenance ouvertes</li> <li>Rapports comparatifs hebdomadaires kWh/kWc pour les sites de la même zone</li> <li>Rapports de production d'énergie et de revenus pour les propriétaires de sites</li> </ul> |

3. Sous Format, entrez le nom du rapport et sélectionnez le format de sortie et la langue de sortie.

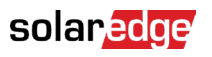

| Format         |                                                                  |  |
|----------------|------------------------------------------------------------------|--|
| * Report Name  | Output Format Output Language                                    |  |
| Acme Warehouse | Microsoft Excel Format <ul> <li>English (US)</li> <li></li></ul> |  |
|                | Microsoft Excel Format                                           |  |
|                | PDF                                                              |  |
|                | HTML                                                             |  |

4. (facultatif) Sous Planification, entrez l'e-mail des destinataires et le fuseau horaire pour envoyer les rapports à minuit.

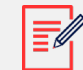

#### REMARQUE

- Vous pouvez planifier les rapports Résumé quotidien, Résumé mensuel et Résumé des statuts et alertes.
- Vous pouvez spécifier si le rapport Résumé des statuts et alertes est envoyé quotidiennement ou mensuellement.
- Les rapports peuvent contenir des données sensibles, ne les partagez qu'avec des utilisateurs autorisés. Évitez d'envoyer par e-mail des informations à des utilisateurs qui ne les ont pas demandées.
- 5. Cliquez sur Générer le rapport, entrez la date dans la fenêtre contextuelle, puis cliquez sur Générer.
- 6. Cliquez sur Enregistrer. Le rapport est maintenant enregistré dans la section Sauvegardés, et les destinataires de l'e-mail reçoivent automatiquement le rapport.

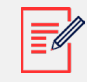

#### REMARQUE

Les données comparatives incluent toutes les mesures de performance sélectionnées.

Lorsque la progression atteint 100%, le rapport se télécharge

automatiquement. Pour supprimer un rapport au niveau du compte :

• Cliquez sur Supprimer le rapport dans la fenêtre du rapport, puis sélectionnez Supprimer dans la fenêtre contextuelle.

Pour modifier un rapport au niveau du compte :

• Cliquez sur le nom du rapport sous Sauvegardés, ajustez les paramètres dans la fenêtre Rapports et cliquez sur Enregistrer.